[電気新聞 Web 帳票サービス] ご担当者さまメールアドレス変更について

弊紙 Web 帳票サービスをご利用いただき、ありがとうございます。ご担当者さまの変 更に伴い、ご連絡用のメールアドレスを変更される場合は以下の手順で変更をお願いいた します。 **電気新聞** 

 ログインページから ID とパスワー ドを入力してログインをお願いいたしま す。
 ログインページは、

(https://rburginea.eco-serv.jp/denki/)

です

2. お客さまトップページ右上の「アカ ウント設定」をクリックしてください。

3. 画面左上の「メールアドレスの変 更|をクリックしてください。

|                                       |              | Powered ty 合体明细 |
|---------------------------------------|--------------|-----------------|
| 09150                                 |              |                 |
| 1029-15                               | + #32-F&EREA |                 |
| 0845                                  |              |                 |
| <ul> <li>Internetworksurps</li> </ul> |              |                 |
|                                       |              |                 |
|                                       |              |                 |
|                                       |              |                 |
|                                       |              |                 |
|                                       |              |                 |
|                                       |              |                 |
|                                       |              |                 |

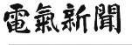

| Ny ZA-S REDAK CON N                                                                                        | * <u>Gaatific inte</u> & 25221 | BZ 410222          |
|----------------------------------------------------------------------------------------------------|--------------------------------|--------------------|
| anthous.                                                                                                   |                                |                    |
| Recorde                                                                                                    |                                |                    |
| beck(2)///<br>mail locationg/sensitivition.com<br>(2) :00-1087-8000                                        |                                |                    |
| 10109/TH                                                                                                   |                                |                    |
| B.R.M.M. and<br>Innal . Koudolau@derkuthimban.com                                                          |                                |                    |
| NW-UST-CONTE                                                                                               |                                |                    |
| (7)(7)EELi<br>mai : maia@cenii.orp                                                                         |                                |                    |
| 12 ( E1-012-819)                                                                                           |                                |                    |
| Extension Te                                                                                               |                                |                    |
| 8巻とまたシケー(入面日台)<br>amail - j-cantar為chenk.ck.jp                                                             |                                |                    |
| a + 0.0211-0807                                                                                            |                                |                    |
| #レクスからのお知らせ                                                                                                |                                |                    |
| <u>出来は1989年9月11日 (東京日子校) (第10) - 200 (2007) 555</u><br>リード 2027年1月15月17 - 27                               |                                |                    |
| V TAX BUILDE DE                                                                                            |                                |                    |
|                                                                                                    |                                |                    |
| 電氣新聞                                                                                                    |                                |                    |
| 電氣新聞<br>[9212] syunuwadaligunail.com 11                                                                    |                                |                    |
| 電氣新聞<br>1921:21 eyunuwadaligunali.com 18<br>Lazzaria Balanta Latanta                                       | · interference and a record    | at \$ 202.         |
| 電気新聞<br>(アスト2) gyunuwadaigmail.com 18<br>(アスト2) gyunuwadaigmail.com 18<br>(アカウン 68                         | * inglest issue Stroot         | <b>ez 0</b> , 207. |
| 電気新聞<br>(92A+2) syumwashigmail.com 18<br>シンシント and<br>2h0-2h and<br>(122-5a)名                              | - Inglight Inge & Thigh        | at 1 1973          |
| 電気新聞<br>(アスト2) syumuwadaligmail.com 18<br>コンエンコンドローム<br>アカウントロス<br>(ロンコンステ<br>コンコンステ<br>コンコンステ<br>(ロンコンステ) | a (1994) - Sanar & Toroso      | 28 B 207.          |
| 電気新聞<br>(92.8-2) syumuwalsigmail.com 18<br>2025年<br>2005年8日<br>(2025年8日)<br>(2025年8日)                      | - Desident levr & Thomas       | at Risori          |
| 電気新聞<br>(92)-23 ayunowada@mail.com N<br>azzania<br>(2002)-888<br>(2002)-888<br>(2002)-888<br>(2002)-888    | - Independent and a topol      | at Cor.            |
| 電気新聞<br>(927-22) symmerskaligmail.com 18<br>2025-27<br>(2020-288<br>(2020-288)<br>(2020-288)               | - JARLENS INS & TUDO           | at tor             |
| 電気新聞<br>(921-2) ayunowadaliyanal.com R<br>(2005-188<br>(2005-188<br>(2005-188)                             | - Jacobs, Ing. & Thomas        | 22 Q 207           |

 メールアドレス欄に新しいメールアドレスを入力して、左下の「変更する」を クリックしてください。以上でメールアドレス変更は完了です。

## 電氣新聞

| 構築・財活力的に加す      | 5年後朝代メール改正語りします。         |      |  |  |
|-----------------|--------------------------|------|--|--|
| N-BOPFERS       | ayumukada@gmail.com      |      |  |  |
| RX-375-202      | に、3つまでサブメールアトレスを書目することがで | 327. |  |  |
| 928-nameat      | 1                        |      |  |  |
| 97×-117/FL/32   |                          |      |  |  |
| 97.8-07.90.73   |                          |      |  |  |
| 21 <b>8</b> 5 0 | 845.24                   |      |  |  |

## 【画面再揭】

1. ログイン画面

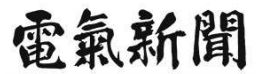

|                         |                     | Doword by  |
|-------------------------|---------------------|------------|
|                         |                     | Powered by |
|                         |                     |            |
| ログインID                  |                     |            |
|                         | i dan barat         |            |
| 7/25-F                  | ▶ <u>ЛХЭ=РЖЖисл</u> |            |
|                         |                     |            |
| L                       |                     |            |
| ▶ <u>新規でご登録のお客様はこちら</u> | ã                   |            |
|                         |                     |            |
|                         |                     |            |
|                         |                     |            |
|                         |                     |            |
|                         |                     |            |
|                         |                     |            |
|                         |                     |            |
|                         |                     |            |
|                         |                     |            |
|                         |                     |            |
|                         |                     |            |
|                         |                     |            |
|                         |                     |            |
|                         |                     |            |
|                         |                     |            |
|                         |                     |            |

2. お客さまトップページ

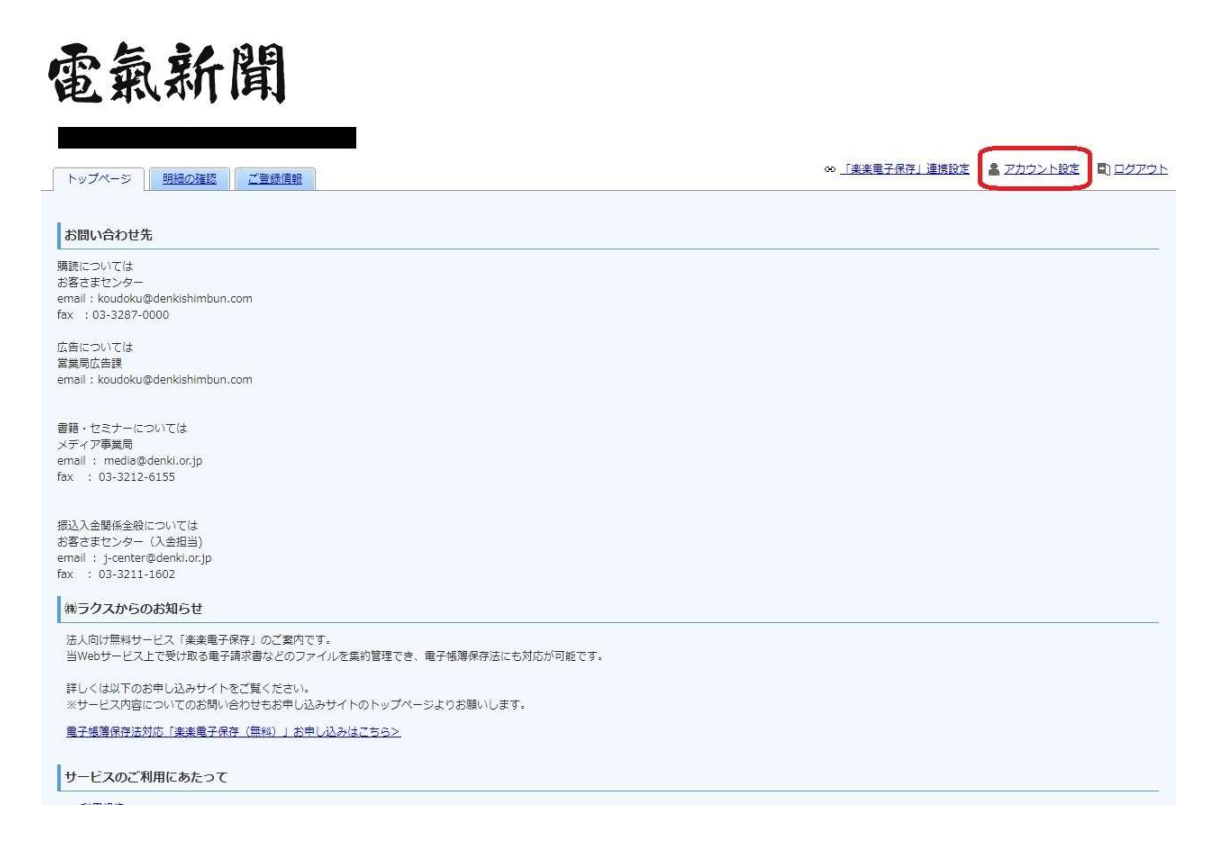

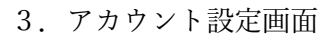

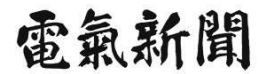

【テスト2】ayumuwada@gmail.com 殿

トップページ 明細の確認 ご登録情報

∞ 「楽楽電子保存」連携設定 🌲 アカウント設定 🖏 ログアウト

アカウント設定 パスワードの変更 メールアドレスの変更

4. メールアドレス設定画面

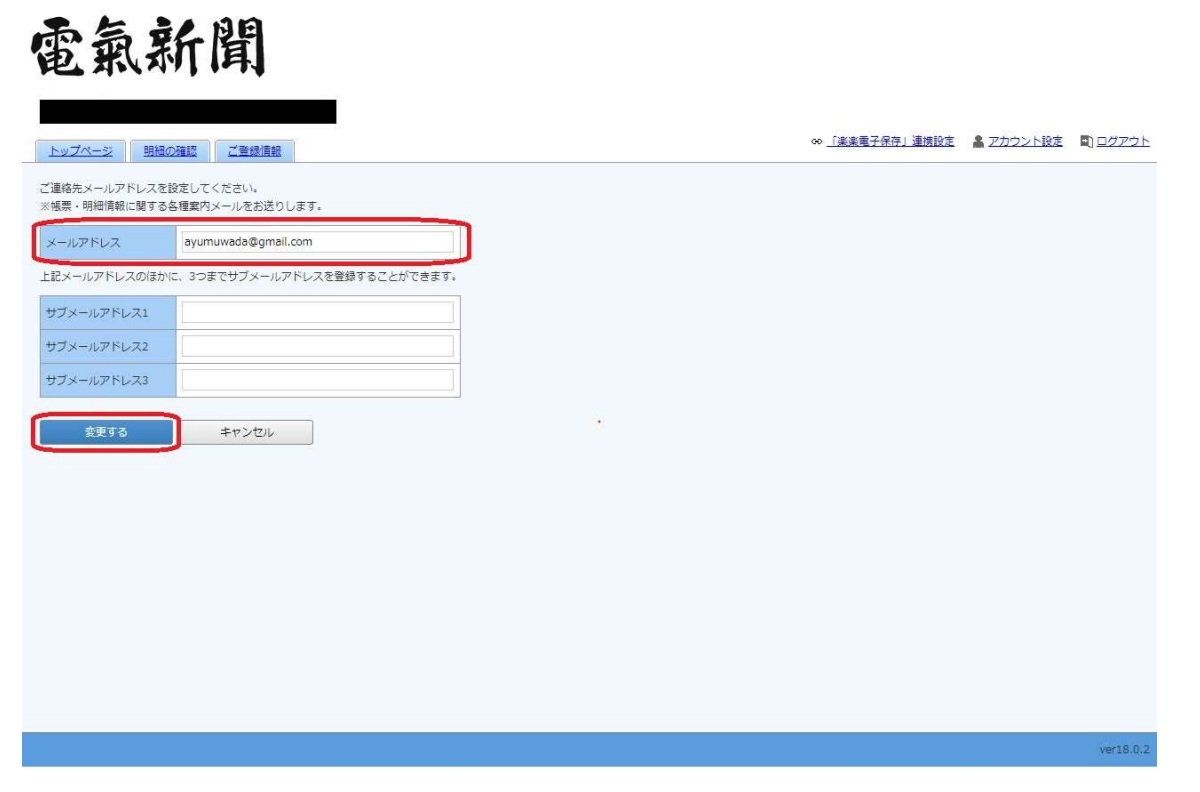